# SISTEMA DE ELECCIONES Y CASILLA ELECTRONICA

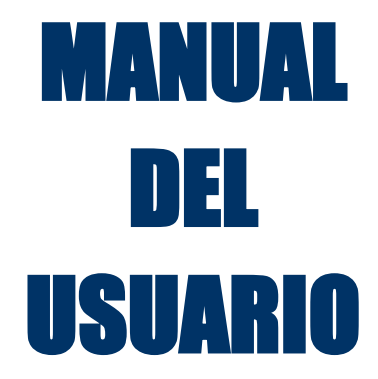

AGOSTO - 2020

**OTI-SUNASS** 

# Contenido

| INTRODUCCIÓN                                                | 2    |
|-------------------------------------------------------------|------|
| 1. REGISTRAR SU ORGANIZACIÓN                                | 2    |
| 2. INGRESO A LA CASILLA ELECTRONICA                         | 4    |
| 2.1. REDACTAR MENSAJE                                       | 5    |
| 2.2. VISUALIZAR MENSAJES                                    | 5    |
| 3. REGISTRAR FORMULARIO                                     | 6    |
| SECCIONES DEL FORMULARIO                                    | 7    |
| I.SECCION ORGANIZACIÓN PARTICIPANTE EN EL PROCESO ELECTORAL | 7    |
| II.SECCION REPRESENTANTE LEGAL O APODERADO                  | 8    |
| III.SECCION DATOS DEL VOTANTE                               | 8    |
| IV.SECCION CANDIDATO AL CONSEJO DE USUARIOS                 | 9    |
| V.SECCION DECLARACIÓN JURADA                                | 9    |
| 4. RECUPERAR CONTRASEÑA                                     | . 13 |

# SISTEMA DE ELECCIONES Y CASILLA ELECTRONICA

# INTRODUCCIÓN

El Sistema de elecciones y casilla electrónica de la Sunass provee de una herramienta automatizada para realizar 2 funciones:

- > Registro de candidatos a las elecciones de consejo de Usuarios
- Facilitar una casilla electrónica como medio de comunicación entre Sunass y los candidatos.

# **1. REGISTRAR SU ORGANIZACIÓN**

Para acceder al sistema de ELECCIONES Y CASILLA ELECTRONICA de la SUNASS se necesita un navegador o browser, como Google Chrome o Internet Explorer, en el cual, se debe ingresar a la siguiente dirección URL:

| Proceso Electo | ral de los Miembros del ( | Consejo de Usuarios I     |
|----------------|---------------------------|---------------------------|
|                |                           |                           |
|                | Ingresar                  | Registrarse               |
|                | Correo electrónico (*)    |                           |
|                | Contraseña (*)            |                           |
|                | Ingresar                  | ¿Olvidaste tu contraseña? |
|                |                           |                           |

# http://servicio.sunass.gob.pe/consejoUsuarios

Y Seleccionar la pestaña Registrarse, Al hacer clic muestra la siguiente ventana:

| Ingresar                                                                                              | Registrarse                                                                                           | _ |
|----------------------------------------------------------------------------------------------------|----------------------------------------------------------------------------------------------------|---|
| Nombre de la Organización (                                                                           | *)                                                                                                    |   |
| Tipo de Organización (*)                                                                              |                                                                                                    |   |
| Seleccione                                                                                            | ~                                                                                                    | • |
| Región (*)                                                                                            |                                                                                                    |   |
| Seleccione                                                                                            | ~                                                                                                    | • |
| Correo electrónico (*)                                                                                |                                                                                                    |   |
| Contraseña (*)                                                                                        |                                                                                                    |   |
| Acepto que todas las not<br>electoral de miembros de<br>mediante la casilla electr<br>responsabilidad | ificaciones vinculadas al proceso<br>el consejo de usuarios se realicen<br>ónica, cuya revisión es de |   |

Se debe ingresar los campos requeridos y hacer clic en el botón

Registrarme

Se mostrará un mensaje de confirmación.

Г

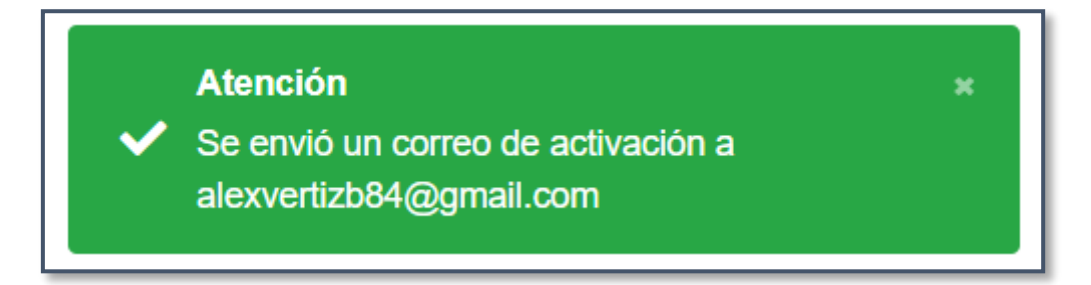

Al correo registrado le llegará un mensaje de confirmación del registro en el cual deberá activar la cuenta haciendo click en el link Aquí.

| Registro Proceso Electoral de Los Miembros del Consejos de Usuarios 😕 Recibidos 🛪 |                       |   | Ð | ø |
|-----------------------------------------------------------------------------------|-----------------------|---|---|---|
| Sunass «no-responder@sunass.gob.pe»<br>≩ para mí →                                | 0:59 (hace 0 minutos) | ☆ | * | : |
| Gracias por participar en el Proceso de Elección.                                 |                       |   |   |   |
| Sus accesos son los siguientes:                                                   |                       |   |   |   |
| Usuario: correo@gmail.com                                                         |                       |   |   |   |
| Contraseña: xxxxxxxxx                                                             |                       |   |   |   |
| Para activar esta cuenta haga click <mark>aquí.</mark>                            |                       |   |   |   |
| Responder Reenviar                                                                |                       |   |   |   |

Luego de hacer clic en la opción Aquí se activará la cuenta y mostrará el siguiente mensaje de confirmación.

| Proceso Elector | ral de los Miembros del Consejo de Usuarios Lima 2020 - 2022                   |
|-----------------|--------------------------------------------------------------------------------|
|                 |                                                                                |
|                 | Ingresar Registrarse                                                           |
|                 | Correo electrónico (*)                                                         |
|                 | Contraseña (#)                                                                 |
|                 | ¿Olvidaste tu contraseña?                                                      |
|                 |                                                                                |
|                 | Atención ×<br>✓ Usuario activado satisfactoriamente<br>alexvertizb84@gmail.com |

# 2. INGRESO A LA CASILLA ELECTRONICA

Para acceder a la casilla electrónica debe ingresar con las credenciales enviadas a su correo y dar clic en el botón "Ingresar".

| Proceso Elector | ral de los Miembros de | l Consejo de Usuarios Lim | a 2020 - 2022 |
|-----------------|------------------------|---------------------------|---------------|
|                 |                        |                           |               |
|                 | Ingresar               | Registrarse               |               |
|                 | Correo electrónico (*) |                           |               |
| (2=><br>(3=>    | > Ingresar             | ¿Olvidaste tu contraseña? |               |
|                 |                        |                           |               |

Se mostrará la siguiente pantalla la cual contiene las siguientes opciones de menú:

| alexvertizb84@gmail.com |          |              | Bandeja de Notificaciones<br>Mensajes sin leer |       |
|-------------------------|----------|--------------|------------------------------------------------|-------|
| + Redactar              | N°       | De           | Asunto                                         | Fecha |
|                         | La lista | a esta vacia |                                                |       |
| Mensajes sin leer (0)   |          |              |                                                |       |
| Mensajes leidos (0)     |          |              |                                                |       |
| 🚀 Mensajes enviados     |          |              |                                                |       |
| 🕞 Cerrar Sesión         |          |              |                                                |       |
|                         |          |              |                                                |       |

La cual tiene las siguientes opciones en el Menú:

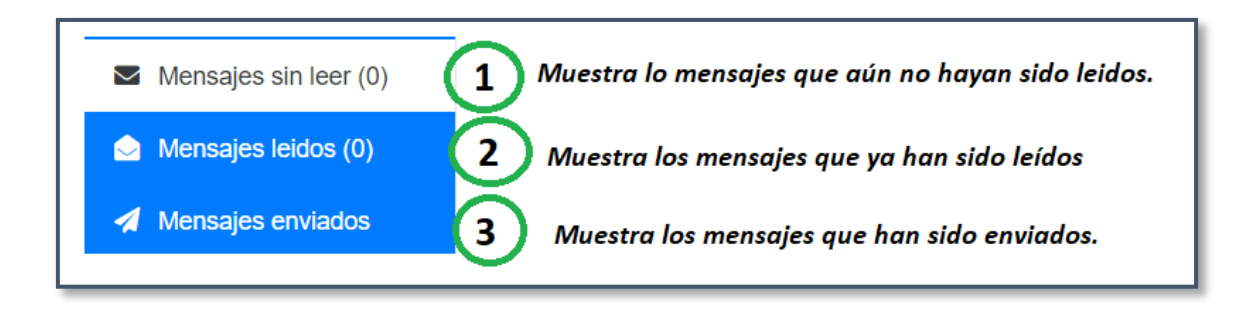

# **2.1. REDACTAR MENSAJE**

. . .

La casilla electrónica permite enviar mensajes al administrador, para lo cual se debe hacer clic

| en el botón | + Redactar | y se mostrará la siguiente pantalla: |
|-------------|------------|--------------------------------------|
|-------------|------------|--------------------------------------|

| elesvertizb84@gmail.com                                                                                                  | N° De | Nuevo Mensaje     X       Para:                                                                                | Fecha |
|----------------------------------------------------------------------------------------------------|-------|----------------------------------------------------------------------------------------------------|-------|
| <ul> <li>Mensajes sin leer (0)</li> <li>Mensajes leidos (0)</li> <li>Mensajes enviados</li> <li>Cerrar Sesión</li> </ul> |       | Mensaje:<br>Prueba de envló de mensaje<br>Permite ingensar el<br>cuerpo del mensoje o<br>enviar                |       |
|                                                                                                    |       | 4974 caracteres restantes Seleccionar archivo 29279039_CAS075-2020_200805_2305.pdf Permite adjuntar archivos + |       |

Completar los campos requeridos y hacer clic en el botón **Enviar**, se puede revisar los mensajes enviados seleccionando el menú **Mensajes Enviados** 

| alexvertizb84@gmail.com |    |                          | Bandeja de Notificaciones<br>Mensajes enviados |                     |
|-------------------------|----|--------------------------|------------------------------------------------|---------------------|
| + Redactar              | N° | Para                     | Asunto                                         | Fecha               |
|                         | 1  | mgarcilazo@sunass.gob.pe | Prueba de envio                                | 2020-08-07 02:04:45 |
| Mensajes sin leer (0)   |    |                          | $\Delta$                                       |                     |
| Mensajes leidos (0)     |    |                          | L                                              |                     |
| Mensajes enviados       |    |                          |                                                |                     |
| 🕒 Cerrar Sesión         |    |                          |                                                |                     |

# **2.2. VISUALIZAR MENSAJES**

Para visualizar el detalle del mensaje enviado y/o recibido debe hacer clic sobre el Asunto.

| alexvertizb84@gmail.com |    |                          | Bandeja de No<br>Mensajes en | tificaciones<br>nvlados |
|-------------------------|----|--------------------------|------------------------------|-------------------------|
| + Redactar              | N° | Para                     | Asunto                       | Fecha                   |
|                         | 1  | mgarcilazo@sunass.gob.pe | Prueba de envio              | 2020-08-07 02:04:45     |
| Mensajes sin leer (0)   |    |                          | $\Delta$                     |                         |
| Mensajes leidos (0)     |    |                          | U                            |                         |
| Mensajes enviados       |    |                          |                              |                         |
| 🚱 Cerrar Sesión         |    |                          |                              |                         |

Luego de hacer clic se mostrará el detalle del mensaje con los datos consignados.

| alexvertizb84@gmail.com                                                | Bandeja de Notificaciones<br>Mensaje envlado                                                                                                    |
|------------------------------------------------------------------------|----------------------------------------------------------------------------------------------------|
| + Redactar                                                             | PRUEBA DE ENVIO                                                                                                    |
| <ul> <li>Mensajes sin leer (0)</li> <li>Mensajes leidos (0)</li> </ul> | Emisor del mensaje:     alexvertizb84@gmail.com     Fecha y hora de Notificación       Receptor del mensaje:     mgarcilazo@sunass.gob.pe     2020-08-07 02:04:45 |
| <ul> <li>Mensajes enviados</li> </ul>                                  | Prueba de envió de mensaje Cuerpo del mensaje                                                                                                    |
| 😝 Cerrar Sesión                                                        | 1_20200807010445.pdf documento adjunto en el mensaje                                                                                                    |

# **3. REGISTRAR FORMULARIO**

Mediante la casilla electrónica se podrá registrar El formulario en las fechas establecidas de acuerdo a cronograma establecido, para lo cual se debe acceder a la casilla electrónica, si se encuentra dentro de las fechas se mostrará el Submenú **Registrar Formulario** con el cual se podrá registrar.

| alexvertizb84@gmail.com | Bandeja de Notificaciones<br>Mensajes sin leer |               |        |  |  |       |
|-------------------------|------------------------------------------------|---------------|--------|--|--|-------|
| + Redactar              | N°                                             | De            | Asunto |  |  | Fecha |
|                         | La list                                        | ta esta vacia |        |  |  |       |
| Mensajes sin leer (0)   |                                                |               |        |  |  |       |
| Mensajes leidos (0)     |                                                |               |        |  |  |       |
| 🚀 Mensajes enviados     |                                                |               |        |  |  |       |
| ☐ Registrar Formulario  |                                                |               |        |  |  |       |
| 6 Cerrar Sesión         |                                                |               |        |  |  |       |

Al hacer clic en el menú Registrar formulario se mostrará la siguiente pantalla:

|                         | Pautas del proceso electoral                                                                                                    |
|-------------------------|----------------------------------------------------------------------------------------------------|
| Θ                       | En el proceso de elecciones de los miembros de los Consejos de Usuarios Norte, Sur, Oriente y Centro participan organizaciones<br>de la sociedad civil vinculadas al sector saneamiento, siendo tales:                                                                                                 |
| alexvertizb84@gmail.com | <ul> <li>Asociaciones de consumidores v/o usuarios debidamente reconocidas por el Indecopi</li> </ul>                                                                                                    |
| + Redactar              | <ul> <li>Universidades que cuenten con facultades cuyas materias están vinculadas a la actividad regulatoria del sector<br/>saneamiento</li> </ul>                                                                                                    |
|                         | Colegios professionales                                                                                                    |
| Mensajes sin leer (0)   | <ul> <li>Organizaciones del sector empresarial no vinculadas y que no agrupen a los prestadores de los servicios de saneamiento</li> </ul>                                                                                                    |
| Mensajes leidos (0)     | La inscripción se realiza a través de la ficha virtual, sea para participar como organización votante o proponer candidaturas.                                                                                                    |
| 🚀 Mensajes enviados     | La información consignada en la ficha es verificada en la Plataforma de Interoperabilidad del Estado (PIDE) por el Comité<br>Electoral, por lo que ante la ausencia de la información, se pedirá adjuntar los documentos o su entrega en físico a las Oficinas<br>Desconcentradas de la súnanss (ODS). |
| ■ Registrar Formulario  | Al culminar el llenado de la ficha, se genera un archivo en PDF que deberá ser impreso y firmado por el representante legal de la                                                                                                    |
| 🕒 Cerrar Sesión         | organización y por el candidato, de ser el caso. La inscripción finaliza con la entrega del formulario en las ODS o en la sede<br>central en Lima.                                                                                                    |
|                         | Para consultas pueden escribirnos al siguiente correo: consejosdeusuarios@sunass.gob.pe o dirigirse a las ODS que se<br>encuentra en el siguiente link: https://bit.ly/217ecBl                                                                                                    |
|                         | Autorizo por definir                                                                                                    |
|                         | Registrar Formulario 2                                                                                                    |

Luego de Aceptar las pautas del proceso electoral, y hacer clic en el botón **Registrar Formulario**, luego se mostrará el formulario para completar los datos del formulario de registro.

| Proceso Electoral de los Miembros del Consejo de Usuarios Lima 2020 - 2022 |                                                     |  |  |  |  |
|----------------------------------------------------------------------------|-----------------------------------------------------|--|--|--|--|
| 🕒 Volver a Bandeja                                                         | alexvertizb84@gmail.com Cerrar sesión               |  |  |  |  |
|                                                                            | Registrar Formulario                                |  |  |  |  |
|                                                                            | L ORGANIZACIÓN PARTICIPANTE EN EL PROCESO ELECTORAL |  |  |  |  |
|                                                                            | II. REPRESENTANTE LEGAL O APODERADO                 |  |  |  |  |
|                                                                            | III. DATOS DEL VOTANTE SECCIONES DEL FORMULARIO     |  |  |  |  |
|                                                                            | IV. CANDIDATO AL CONSEJO DE USUARIO                 |  |  |  |  |
|                                                                            | V. DECLARACIÓN JURADA                               |  |  |  |  |
|                                                                            |                                                     |  |  |  |  |
|                                                                            | Guardar avance Generar PDF                          |  |  |  |  |

# SECCIONES DEL FORMULARIO

I.SECCION ORGANIZACIÓN PARTICIPANTE EN EL PROCESO ELECTORAL

Permite ingresar los datos de la organización a la cual pertenece, tales como Denominación de la organización, Tipo de organización, Ámbito geográfico, N° RUC, Celular, teléfono, si cuenta con inscripción regional, numero de partida registral, numero de asiento, numero de página, zona registral, oficina registral, fecha de fundación, y las organizaciones de los grupos que representa.

| andeja | Proceso Electoral de los Miembros del Consejo de Us                                                                                               | uarios Lima 2020 - 2022                                    | alexvertizb84@gmail.com |
|--------|----------------------------------------------------------------------------------------------------|------------------------------------------------------------|-------------------------|
|        | Registrar Formulario                                                                                                    |                                                            |                         |
|        | L ORGANIZACIÓN PARTICIPANTE EN EL PROCESO ELECTORAL                                                                                               |                                                            |                         |
|        | Denominación de la organización                                                                                                    |                                                            |                         |
|        | Tipo de organización                                                                                                    | ÷                                                          |                         |
|        | Åmbito geográfico de acciónRegión- ♥Provincia-                                                                                                    | ·Distrito-                                                 |                         |
|        | Domicilio Legal                                                                                                    |                                                            |                         |
|        | N" RUC Celular                                                                                                    | Teléfono                                                   |                         |
|        | Cuenta con inscripción Registral 🔹 Si 🔿 No Número de Partida Registral 💡                                                                          |                                                            |                         |
|        | Ingrese el número del a página de la partida donde conste ingrese el número del<br>el nombramiento del representante legal 🕜 nombramiento del rep | I asiento registral donde conste el<br>xresentante legal 🕜 |                         |
|        | Zona registral 🗸 Oficina registral                                                                                                    | ·                                                          |                         |
|        | Fecha de fundación de la organización .Año. Y -Mes- June -Di                                                                                      | la- v                                                      |                         |
|        | ¿ La organización representa a uno de los siguientes grupos ?                                                                                     | Anos de tuncionamiento                                     |                         |
|        | Pueblos Indigenas Población Afroperuana Personas con discapacidad Mujeres Personas jov                                                            | venes [] Ninguno                                           |                         |

#### II.SECCION REPRESENTANTE LEGAL O APODERADO

Permite ingresar los datos del representante legal o apoderado tales como Apellido paterno, Apellido Materno, Nombres, cargo, tipo y numero de documento, celular y correo electrónico.

|                    | Proceso Electoral de los Miembros del Consejo de Usuarios Lima 2020 - 2022 |                         |
|--------------------|----------------------------------------------------------------------------|-------------------------|
| G Volver a Bandeja |                                                                            | alexvertizb84@gmail.com |
|                    | Registrar Formulario                                                       |                         |
|                    | L ORGANIZACIÓN PARTICIPANTE EN EL PROCESO ELECTORAL                        |                         |
|                    | IL REPRESENTANTE LEGAL O APODERADO                                         |                         |
|                    | Apellão Apellão Nombres                                                    |                         |
|                    | Cargo Tipo Doc. v Nº Doc.                                                  |                         |
|                    | Cetular Correo electrónico                                                 |                         |
|                    |                                                                            |                         |
|                    | IE. DATOS DEL VOTANTE                                                      |                         |
|                    | IV. CANDIDATO AL CONSEJO DE USUARIO                                        |                         |
|                    | V. DECLARACION JURADA                                                      |                         |
|                    | Couldstar avance: General PDF                                              |                         |

#### **III.SECCION DATOS DEL VOTANTE**

Permite ingresar los datos del votante, si es representante legal o tercera persona tales como Apellido paterno, Apellido Materno, Nombres, tipo y numero de documento, celular y correo electrónico.

|                    | Proceso Electoral de los Miembros del Consejo de Usuarios Lima 2020 - 2022 |                         |
|--------------------|----------------------------------------------------------------------------|-------------------------|
| O Volver a Bandeja |                                                                            | alexvertizb84@gmail.com |
|                    | Registrar Formulario                                                       |                         |
|                    | I. ORGANIZACIÓN PARTICIPANTE EN EL PROCESO ELECTORAL                       |                         |
|                    | IL REPRESENTANTE LEGAL O APODERADO                                         |                         |
|                    | III. DATOS DEL VOTANTE                                                     |                         |
|                    | ¿ Quien participa como votante ?<br>O Representante Legal o Apoderado      |                         |
|                    | Apelido Apelido Nombres                                                    |                         |
|                    | Tipo Doc. V Nº Doc. Cetuar                                                 |                         |
| 1                  | Correo                                                                     |                         |
|                    |                                                                            |                         |
|                    | IV. CANDIDATO AL CONSEJO DE USUARIO                                        |                         |
|                    | V. DECLARACION JURADA                                                      |                         |
|                    | Guardiar avance General PDF                                                |                         |

## IV.SECCION CANDIDATO AL CONSEJO DE USUARIOS

Permite presentar un candidato, si presenta un candidato podrá completar los siguientes datos tales como Apellido paterno, Apellido Materno, Nombres, tipo y numero de documento, Nacionalidad, Genero, celular y correo electrónico, Región, Provincia, Distrito, Domicilio Legal, Fecha de nacimiento, Grado Académico, Carrera profesional, lugar de estudios, universidad, adjuntar CV.

| I. ORGANIZA                                | CIÓN PARTICIPANTE EN EL PROCESO ELEC                                                                                            | TORAL                  |                                      |                      |   |
|--------------------------------------------|----------------------------------------------------------------------------------------------------|------------------------|--------------------------------------|----------------------|---|
| II. REPRESEN                               | II. REPRESENTANTE LEGAL O APODERADO III. DATOS DEL VOTANTE IV. CANDIDATO AL CONSEJO DE USUARIO & Desea Presentar un candidato ? |                        |                                      |                      |   |
| III. DATOS DE                              |                                                                                                    |                        |                                      |                      |   |
| IV. CANDIDAT                               |                                                                                                    |                        |                                      |                      |   |
| ¿ Desea Pres                               |                                                                                                    |                        |                                      |                      |   |
|                                            | ○ No                                                                                                    |                        |                                      |                      |   |
| Apellido<br>Paterno                        |                                                                                                    | Apellido<br>Materno    |                                      | Nombres              |   |
| Tipo Doc.                                  | ~                                                                                                    | Nº Doc.                |                                      | Nacionalid<br>ad     |   |
| Género                                     | ~                                                                                                    | Celular                |                                      | Correo               |   |
| Región                                     | ~                                                                                                    | Provincia              | ~                                    | Distrito             | ~ |
| Domicilio<br>legal                         |                                                                                                    |                        |                                      |                      |   |
| Fecha de<br>Nacimiento                     | dd/mm/aaaa                                                                                                    |                        |                                      |                      |   |
| Grado<br>academico                         | ~                                                                                                    | Carrera<br>profesional |                                      | Lugar de<br>estudios | ~ |
| Universida<br>d / centro<br>de<br>estudios |                                                                                                    | Adjuntar<br>CV         | Seleccionar archivo Ningún accionado |                      |   |
|                                            |                                                                                                    |                        |                                      |                      |   |
| V. DECLARA                                 | IÓN JURADA                                                                                                    |                        |                                      |                      |   |

## V.SECCION DECLARACIÓN JURADA

Se deberán marcar las siguientes declaraciones juradas.

|                    | Proceso Electoral de los Miembros del Consejo de Usuarios Lima 2020 - 2022                                                                                                    |                                       |
|--------------------|----------------------------------------------------------------------------------------------------|---------------------------------------|
| O Volver a Bandeja |                                                                                                    | alexvertizb84@gmail.com Cerrar sesión |
|                    | Registrar Formulario                                                                                                    |                                       |
|                    | L ORGANIZACIÓN PARTICIPANTE EN EL PROCESO ELECTORAL                                                                                                    |                                       |
|                    | IL REPRESENTANTE LEGAL O APODERADO                                                                                                    |                                       |
|                    | III. DATOS DEL VOTANTE                                                                                                    |                                       |
|                    | IV. CANDIDATO AL CONSEJO DE USUARIO                                                                                                    |                                       |
|                    | V. DECLARACIÓN JURADA                                                                                                    |                                       |
|                    | DECLARO BAJO JURAMENTO                                                                                                    |                                       |
|                    | No estar incursola en ninguna de las causales de incompatibilidad señalas en el artículo 13 de la Resolución de Gerencia General № 023-2020- SUMASS-GG.                                          |                                       |
|                    | Conocer los alcances de la normativa que rige el proceso de elección de miembros del consejo de usuarios.                                                                                        |                                       |
|                    | Conocer que el ejercicio del cargo de miembro del consejo de usuarios es ad honorem y tiene una duración de dos años.                                                                            |                                       |
|                    | Conocer que durante el ejercicio del cargo de miembro del consejo de usuarios debe tener domicilio en la región en la que postula y mantener     vinculación con ta organización que lo propone. |                                       |
|                    |                                                                                                    |                                       |
|                    | Culletter summer                                                                                                    |                                       |
| L                  |                                                                                                    |                                       |

Al hacer clic en el botón Guardar avance se podrá guardar la información registrada hasta el momento para luego continuar con el registro en el punto en el que se quedaron al guardar la información.

|                    | Proceso Electoral de los Miembros del Consejo de Usuarios Lima 2020 - 2022                                                                                                    |                                       |
|--------------------|----------------------------------------------------------------------------------------------------|---------------------------------------|
| 🕒 Volver a Bandeja |                                                                                                    | alexvertizb84@gmail.com Cerrar sesion |
|                    | Registrar Formulario                                                                                                    |                                       |
|                    | I. ORGANIZACIÓN PARTICIPANTE EN EL PROCESO ELECTORAL                                                                                                    |                                       |
|                    | II. REPRESENTANTE LEGAL O APODERADO                                                                                                    |                                       |
|                    | III. DATOS DEL VOTANTE                                                                                                    |                                       |
|                    | IV. CANDIDATO AL CONSEJO DE USUARIO                                                                                                    |                                       |
|                    | V. DECLARACIÓN JURADA                                                                                                    |                                       |
|                    | DECLARO BAJO JURAMENTO                                                                                                    |                                       |
|                    | No estar incursioa en iniguna de las causales de incompatibilidad señalas en el anticulo 13 de la Resolución de Gerencia General Nº 023-2020-<br>SUNASS-GG.                                                                                                    |                                       |
|                    | <ul> <li>Conocer los alcances de la normativa que rige el proceso de elección de miembros del consejo de usualitos.</li> <li>Conocer que el ejercicio del cargo de miembro del consejo de usualitos es ad honorem y tierre una duración de dos años.</li> </ul> |                                       |
|                    | Concer que durante el ejercicio del cargo de miembro del consejo de usuarios debe tener domicito en la región en la que postula y mantener<br>venculación con la regianización que lo propone.                                                                  |                                       |
|                    | Guardar avance Guardar PDF                                                                                                    |                                       |

Se mostrará un mensaje de confirmación indicando que se guardo la información registrada hasta el momento.

|                    |                                                        | x                                                                                                    |
|--------------------|--------------------------------------------------------|----------------------------------------------------------------------------------------------------|
| O Volver a Bandeja | <ul> <li>SE G</li> <li>Si de</li> <li>Si de</li> </ul> | Mensaje de Confirmación Cerar sesón UARDÓ CORRECTAMENTE sea continuar con el registro haga cick en el link Registro de Formulario en la Bandeja de Notificaciones. sea Finalizar el Registro taga cick en Generar PDF. |
|                    | Denominación de la organizaci-                         | Cerrar                                                                                                    |
|                    | Tipo de organización                                   | Asociación de consumidores y/o usuanos                                                                                                    |
|                    | Ámbito geográfico de acción                            | ANCASH V BOLOGNESI V CAUACAY V                                                                                                    |
|                    | Domicilio Legal                                        | PRUEBA                                                                                                    |
|                    | Nº RUC 10236548963                                     | Cetular 956322456 Telefono 01 056945                                                                                                    |

Para finalizar el registro debe seleccionar el botón Generar PDF, con lo cual se validara que los campos obligatorios se encuentren completos.

| a Bandeja |                                                                                                    | alexverfizt64@gmail.com Cerrar si |
|-----------|----------------------------------------------------------------------------------------------------|-----------------------------------|
|           | Registrar Formulario                                                                                                    |                                   |
|           | L ORGANIZACIÓN PARTICIPANTE EN EL PROCESO ELECTORAL                                                                                                    |                                   |
|           | E. REPRESENTANTE LEGAL O APODERADO                                                                                                    |                                   |
|           | III. DATOS DEL VOTANTE                                                                                                    |                                   |
|           | FV. CANDIDATO AL CONSEJO DE USUARIO                                                                                                    |                                   |
|           | V. DECLARACIÓN JURADA                                                                                                    |                                   |
|           | DECLARO BALO JURAMENTO                                                                                                    |                                   |
|           | No estar incurso a en impuna de las causates de incompatibilidad señatas en el artículo 13 de la Resolución de Gerenca General Nº 023-2020-<br>SUNASS-00. |                                   |
|           | Concer los alcances de la normativa que rige el proceso de elección de miembros del consejo de usualios.                                                  |                                   |
|           | <ul> <li>Concerns que durabite espectación que la propone.</li> <li>Concerns que durabite espectación que la propone.</li> </ul>                          |                                   |
|           |                                                                                                    |                                   |

Si todo es correcto se mostrará el siguiente mensaje de confirmación en el cual confirma el registro exitoso al Proceso electoral, Para descargar la ficha de inscripción debe hacer clic en el

botón 🖹 Descargar

| C Volver a Bandeja | Mensaje de Confirmación<br>El Registro al Pioceso Electoral te realizado satisfactoriamente<br>Para descargar la ficha de inscripción cick en el siguente botón Descargor Confi<br>Acepta | alexvertizb\$4@gmail.com |
|--------------------|----------------------------------------------------------------------------------------------------|--------------------------|

Luego se descargará el PDF Ficha de inscripción el cual contiene la información ingresada en el formulario de registro para los fines pertinentes.

| El regulador del agua potable   |                 |                               | FICHA DE INSCRIPC        | IÓN                     |                     |                   |      |         |
|---------------------------------|-----------------|-------------------------------|--------------------------|-------------------------|---------------------|-------------------|------|---------|
| I. ORGANIZACIÓN PARTICI         | PANTE EN I      | EL PRO                        | DCESO ELECTORAL          |                         |                     |                   |      |         |
| Denominación de la              | ONG             |                               |                          |                         |                     |                   |      |         |
| Tipo de Organización:           | Asociación      | n de cor                      | sumidores y/o usuarios   |                         |                     |                   |      |         |
| Ámbito Geográfico de Acción:    |                 |                               |                          | 22                      |                     |                   |      |         |
| Región:                         | ANCASH          |                               | Provincia:               | BOLOGNE                 | SI                  | Distrito:         |      | CAJACAY |
| Domicilio Legal:                | PRUEBA          |                               |                          |                         |                     |                   |      |         |
| Número de RUC:                  | 10236548        | 963                           | Numero de Celular:       | 956322456               | į.                  | Número de teléfon | o:   | 022336  |
| Cuenta con Inscripción          | si              |                               | Nombre del documento que | e acredita funda        | ita fundación de la |                   |      |         |
| Número de Partida Registral:    | 56326666        |                               | Nro de página de partida | 666 Número de a         |                     | Número de asiento |      | 446666  |
| Zona Registral:                 | Zona Reg        | istral XI                     | - Sede Ica               | Oficina                 | Chincha             |                   |      |         |
| Fecha de fundación de la        | 15/10/200       | 15/10/2006 Número de años de  |                          |                         | 99                  |                   |      |         |
| Organización representa los sig | uientes grupos  | s:                            |                          |                         |                     |                   |      |         |
| Pueblos indígenas:              | 1               | Person                        | as con discapacidad:     | 0                       | Pers                | sonas jóvenes:    |      | p       |
| Población afroperuana:          | 1               | 1 Mujeres:                    |                          | 0                       | Ninguno:            |                   |      | null    |
| II. REPRESENTANTE LEGA          | L O APODE       | RADO                          |                          |                         |                     |                   |      |         |
| Apellido Paterno:               | PEREZ           |                               | Apellido Materno:        | RAMOS                   | _                   | Nombres:          | JUA  | N       |
| Cargo:                          | ANALISTA        | 4                             | Tipo de Documento:       | DNI                     | Nro.                | de Documento:     | 5698 | 37456   |
| Número de celular:              | 96547896        | 965478965 Correo Electrónico: |                          | alexvertiz84b@gmail.com |                     |                   |      |         |
| Nombre del documento que acre   | edite ser repre | sentant                       | e legal:                 |                         |                     |                   |      |         |
| III. DATOS DEL VOTANTE          |                 |                               |                          |                         |                     |                   |      |         |
| Quién participa como votante?   | Represent       | tante Le                      | gal o Apoderado:         |                         | Terc                | cera persona:     | 1    |         |
| Apellido Paterno:               | LOPEZ           |                               | Apellido Materno:        | FLORES                  |                     | Nombres:          | ALIC | CIA     |
| Tipo de Documento:              | DNI             |                               | Nro. de Documento:       | 12345690                | Núm                 | nero de celular:  | 6954 | 78236   |
| Correo electrónico:             | PROCED          | PROCEDIMIENTOS OTI@SUNASS GOB |                          | PE                      |                     |                   |      |         |

Al finalizar su registro al proceso electoral le llegará un mensaje a la casilla electrónica en la cual también podrá visualizar y descargar la ficha de inscripción.

| alexvertizb84@gmail.com |    |                         | Bandeja de Notificaciones<br>Mensajes sin leer |                     |
|-------------------------|----|-------------------------|------------------------------------------------|---------------------|
| + Redactar              | N° | De                      | Asunto                                         | Fecha               |
|                         | 1  | ecardenas@sunass.gob.pe | Registro al Proceso Electoral                  | 2020-08-07 03:10:13 |
| Mensajes sin leer (1)   |    |                         |                                                |                     |
| Mensajes leidos (0)     |    |                         |                                                |                     |
| 🚀 Mensajes enviados     |    |                         |                                                |                     |
| ■ Registrar Formulario  |    |                         |                                                |                     |
| 6 Cerrar Sesión         |    |                         |                                                |                     |

Al seleccionar el Asunto del mensaje se podrá visualizar el detalle de la notificación, y al hacer

clic podrá descargar el PDF de la ficha de inscripción.

| alexvertizb84@gmail.com                                            | Bandeja de Notificaciones<br>Mensaje recibido                                                                             |                                                     |
|--------------------------------------------------------------------|----------------------------------------------------------------------------------------------------|-----------------------------------------------------|
| + Redactar                                                         | REGISTRO AL PROCESO ELECTORAL                                                                                             |                                                     |
| Mensajes sin leer (1)                                              | Emisor del mensaje: ecardenas@sunass.gob.pe<br>Receptor del mensaje: alexvertizb84@gmail.com                              | Fecha y hora de Notificación<br>2020-08-07 03:10:13 |
| <ul> <li>Mensajes ieluos (0)</li> <li>Mensajes enviados</li> </ul> | El Registro al Proceso Electoral fue realizado satisfactoriamente. Para visualizar la ficha de inscripción haga clic aqui |                                                     |
|                                                                    | Responder                                                                                                    |                                                     |
| G Cerrar Sesión                                                    |                                                                                                    |                                                     |

Adicional al mensaje de la casilla electrónica también recibirá un mensaje de confirmación al correo registrado al crear su cuenta.

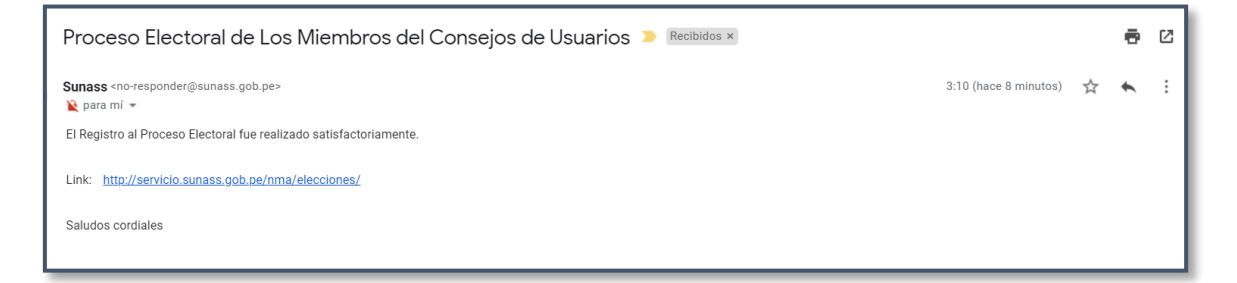

#### NOTA:

Al Generar PDF(Se esta confirmando la culminación de su registro al proceso electoral), con lo cual ya no se podrá realizar ninguna modificación adicional en el formulario de registro.

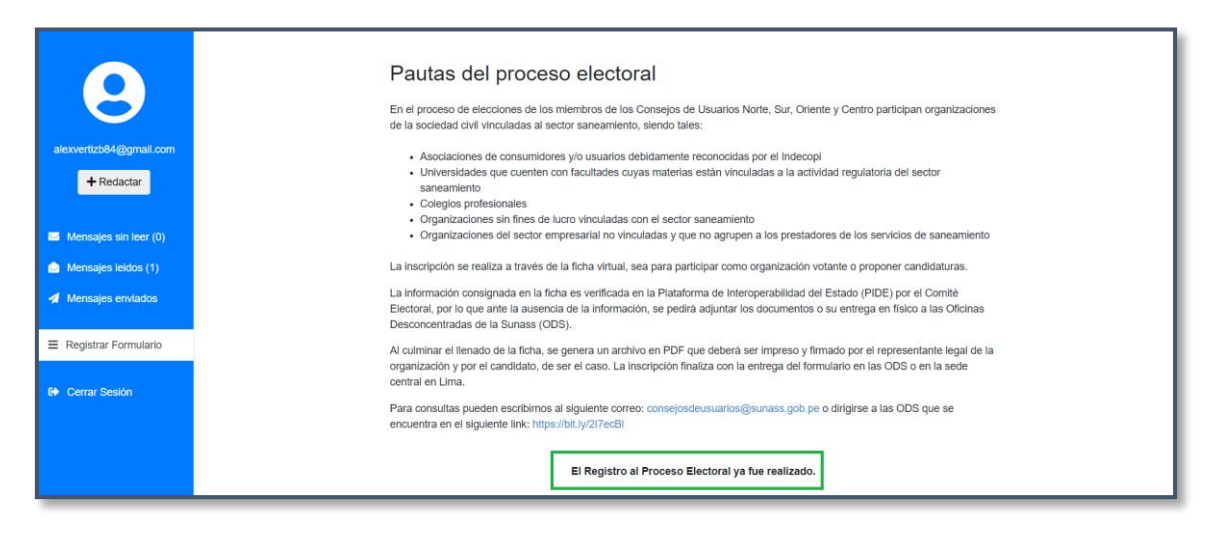

# 4. RECUPERAR CONTRASEÑA

El sistema permite recuperar la contraseña, para lo cual debe hacer clic en el link ¿Olvidaste tu contraseña?

| Proceso Electoral de los Miembros del Consejo de Usuarios Lima 2020 - 2022 |                        |                           |    |  |
|----------------------------------------------------------------------------|------------------------|---------------------------|----|--|
|                                                                            |                        |                           |    |  |
|                                                                            | Ingresar               | Registrarse               |    |  |
|                                                                            | Correo electrónico (*) |                           |    |  |
|                                                                            | Contraseña (*)         | ¿Olvidaste tu contraseña? | <= |  |
|                                                                            | Ingresar               |                           |    |  |

Luego se mostrara la siguiente pantalla en la cual debe ingresar el correo ingresado al registrarse

y hacer clic en el botón Enviar

| Proceso Elect | Recuperar contraseña X                          | na 2020 - 2022 |
|---------------|-------------------------------------------------|----------------|
|               | Correo electrónico (*)                          |                |
|               | Esta opción no es válida para el administrador. |                |
|               | Cancelar Enviar                                 | <b>;;</b>      |
|               | Correo electrónico (*)                          |                |

Se mostrara un mensaje de confirmación

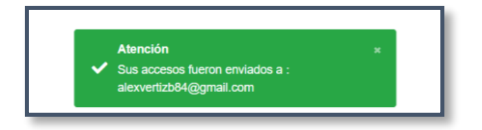

Luego al correo consignado se enviaran sus credenciales.

| Accesos para el Proceso Electoral de Los Miembros del Consejos de Usuarios 🍃 Recibidos 🗙 |                       |   | • |
|------------------------------------------------------------------------------------------|-----------------------|---|---|
| Sunass «no-tesponder@sunass.gob.pe»<br>≩ para mí ♥                                       | 3:25 (hace 0 minutos) | ☆ | * |
| La presente es para recordarle sus accesos para el Proceso de Elección.                  |                       |   |   |
| Sus accesos son los siguientes:                                                          |                       |   |   |
| Usuario: correo@gmail.com                                                                |                       |   |   |
| Contraseña: xxxxxxxxx                                                                    |                       |   |   |
| Saludos cordiales                                                                        |                       |   |   |
| Responder                                                                                |                       |   |   |